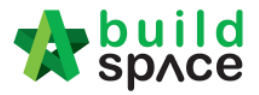

## How to import Rationalized Rates or TR file

1. Open your tender project, click at "Compare Rationalized Rates" button.

|       | build<br>sp∧ce   Tendering                                         |                             |                     |                        |                       |           |             |
|-------|--------------------------------------------------------------------|-----------------------------|---------------------|------------------------|-----------------------|-----------|-------------|
| Tend  | Tendering > Sample BQ For Demo (Status::PARTICIPATED)              |                             |                     |                        |                       |           |             |
| 🕒 In  | port Addendum 👔 Export Rates                                       | 🝧 Project Analyzer 🔻 🛛 🕋 Si | ub-Packages 🛛 📥 S   | Schedule Of Quantities | Push To Post Contract |           |             |
| Proj  | ect Breakdown Project Properties                                   | Project Addendum            |                     |                        |                       |           |             |
| () In | n port Rates 👔 📋 Com pare Rationalize                              | d Rates 📄 🗎 Project Summar  | y 🔻 🛾 🍞 Export Bill | Export Backup          | 🔽 Log 🕜 Reload        |           |             |
| No.   | Description                                                        | Original Amount             | Total Markup (%)    | Total Markup (RM )     | Overall Total         | % Project | Recalculate |
|       | Sample BQ For Demo                                                 |                             |                     |                        |                       |           |             |
| 1     | BILL NO.1 - Type A, B & C                                          | 144,000.00                  |                     |                        | 144,000.00            | 26.55%    |             |
| 2     | BILL NO.2 - Type D                                                 |                             |                     |                        |                       |           |             |
| 3     | BILL NO.4 - SINGLE TYPE                                            |                             |                     |                        |                       |           |             |
| 4     | BILL NO.5 - MULTI STOREY<br>CARPARK (PHASE 2) (ALL<br>PROVISIONAL) | 388, <mark>4</mark> 08.00   |                     |                        | 388,408.00            | 71.61%    |             |
| 5     | BILL NO.4 - TYPE B                                                 |                             |                     |                        |                       |           |             |

2. Click at "Import Rationalized Rates" button.

| space Tendering                                               |            |                    |
|---------------------------------------------------------------|------------|--------------------|
| Tendering > View Tenderers - Sample CO. For Demo              |            |                    |
| 🔇 Back To Tendering 🔃 Import Rationalized Rates 🚔 Print BQ 🔻  |            |                    |
| Bill >                                                        |            |                    |
| Description                                                   | Amount     | Rationalized Total |
| Sample BQ For Demo                                            | 542,408.00 |                    |
| BILL NO.1 - Type A, B & C                                     | 144,000.00 |                    |
| BILL NO.2 - Type D                                            |            |                    |
| BILL NO.4 - SINGLE TYPE                                       |            |                    |
| BILL NO.5 - MULTI STOREY CARPARK (PHASE 2) (ALL PROVISION AL) | 388,408.00 |                    |
| BILL NO.4 - TYPE B                                            |            |                    |
| Site Clearance & Earthwork (All Provisional)                  |            |                    |
| Add / Omit Lump Sum Adjustment For 1 Unit Type B2             | 10,000.00  |                    |

## 3. Click "Select Zip File" to select TR file.

| rovisional)    | Import Rationalized Rates      |  |
|----------------|--------------------------------|--|
| LFOR LUNIL TYP | S Close                        |  |
|                | Import File<br>Select Zip File |  |

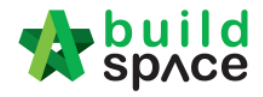

4. Select TR file and click "Open".

| 📀 Open                                                                                                    |                                                                                                    | <b>—X</b> — |
|----------------------------------------------------------------------------------------------------|----------------------------------------------------------------------------------------------------|-------------|
| Computer                                                                                                    | → User (D:) → v 4 Search User (D:)                                                                                                    | Q           |
| Organize 👻 New folder                                                                                                    | ₿ ▼ [                                                                                                    |             |
| Google DriveFS<br>Google DriveFS<br>Gocuments<br>Gocuments<br>G | Backup Data and Contacts BuildSpace Import Files DWG GG (LOBAL PCK SOLUTIONS SDN BHD PCK SALES & SERVICE Reference Sample Excel BQ Sample Excel BQ Customisation Job Sheet.pdf Reter-Sample_BQ_For_Demo.tr Sample Trades Standard ID.xlsx |             |
| <ul> <li>Google Drive File</li> </ul>                                                                                                    |                                                                                                    |             |
| File nam                                                                                                    | ne: Rates-Sample_BQ_For_Demo.tr                                                                                                    | ▼<br>ncel   |

5. Can see the imported rates. Double click until item level to see the rates.

| space   Tendering                                              |            |                    |
|----------------------------------------------------------------|------------|--------------------|
| Tendering > View Tenderers - Sample BQ For Demo                |            |                    |
| 🔇 Back To Tendering 🛛 Unport Rationalized Rates 🛛 🖶 Print BQ 💌 |            |                    |
| Bill >                                                         |            |                    |
| Description                                                    | Amount     | Rationalized Total |
| Sample BQ For Demo                                             | 542,408.00 | 542,408.00         |
| BILL NO.1 - Type A, B & C                                      | 144,000.00 | 144,000.00         |
| BILL NO.2 - Type D                                             |            |                    |
| BILL NO.4 - SINGLE TYPE                                        |            |                    |
| BILL NO.5 - MULTI STOREY CARPARK (PHASE 2) (ALL PROVISIONAL)   | 388,408.00 | 388,408.00         |
| BILL NO.4 - TYPE B                                             |            |                    |
| Site Clearance & Earthwork (All Provisional)                   |            |                    |
| Add / Omit Lump Sum Adjustment For 1 Unit Type B2              | 10,000.00  | 10,000.00          |